### INSTRUTIVO PARA EL APLICATIVO DE INSCRIPCIÓN AL PROGRAMA DE BECAS Y AYUDAS ESCOLARES

## UNIVERSIDAD DE ANTIOQUIA

## ¿Qué es?

El aplicativo para inscripción y postulación de hijos para becas y apoyos escolares tiene como objetivo facilitar el proceso y optimizar el trámite requerido para participar en la convocatoria.

Tenga en cuenta que para participar debe tener vínculo laboral vigente con la Universidad de Antioquia. Recomendamos que lea completamente las

indicaciones antes del realizar el proceso

### UNIVERSIDAD DE ANTIOQUIA

### El aplicativo requiere los siguientes pasos:

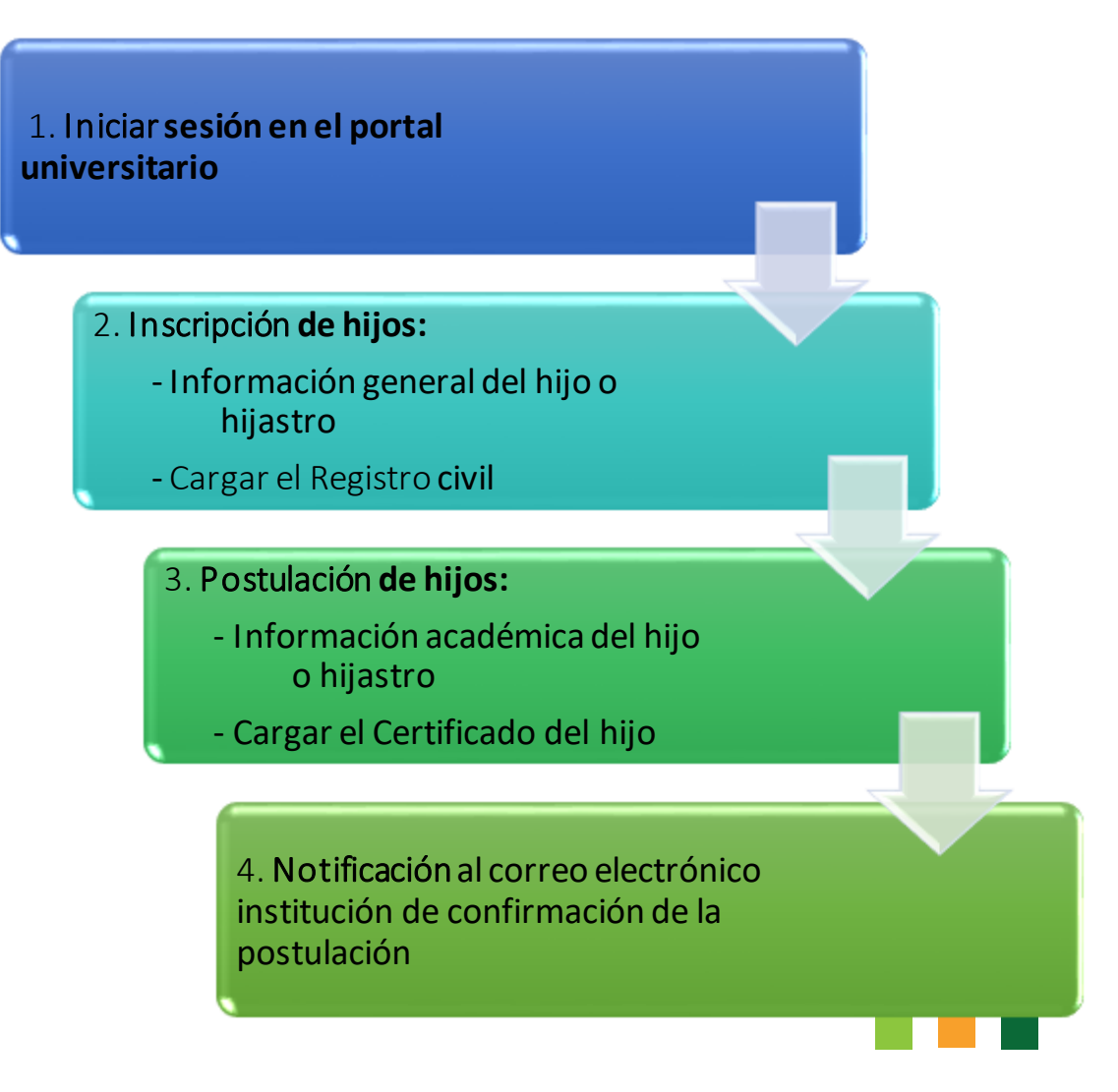

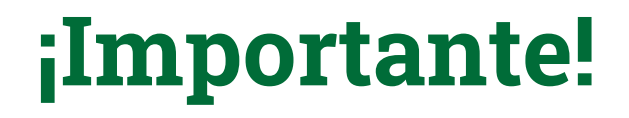

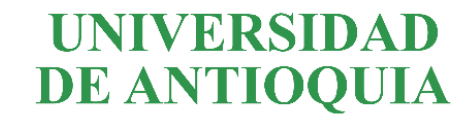

Los documentos requeridos por cada hijo, registro civil y certificado de estudio de acuerdo con cada modalidad de educación formal, deberán cargarse en **archivo formato PDF** en el espacio destinado para tal fin al diligenciar el formulario electrónico publicado en la página de la Dirección de Bienestar de la Universidad de Antioquia.

No se evaluarán a quienes no carguen los documentos a través del formulario. Todos los interesados en participar en la convocatoria deberán diligenciar el formulario de inscripción publicado en el portal universitario.

Las inquietudes que se generen con relación al proceso se atenderán en el correo electrónico <u>convenioicetexpregrado@udea.edu.co</u> lunes a viernes de 8:00 a.m. a 4:00 p.m.

### 1. INICIAR SESIÓN EN EL PORTAL UNIVESTARIO UNIVERSIDAD DE ANTIOQUIA

| U Universidad de Antioquia × +                                              | $\vee$ – $\square$ $\times$                                                                                       |
|-----------------------------------------------------------------------------|----------------------------------------------------------------------------------------------------|
| ← → C ☆ ⓐ udea.edu.co/wps/portal/udea/web/inicio/login/!ut/p/z1/04_Sj9CPyks | sy0xPLMnMz0vMAfljo8zi_QJNXQ2NnA18_IPCDAwcfX0t3czNDTzcTEz1wwkpiAJKG-AAjgZA_VFgJRaWzkaGjiYGPgbehqYGjoGuAX 🖻 🛧 🖨 🕕 🚺 |
|                                                                             | Estudiantes Profesores Empleados Egresados Jubilados Letra: 🔿 🛕 🕂 Contraste: 💿 🔌                                  |
| UNIVERSIDAD<br>DE ANTLOQUIA                                                 |                                                                                                    |
| <b>DE ANTIOQUIA</b>                                                         | Síguenos f y in D Busca lo que necesitas $p$ Enlaces de interés >                                                 |
| Acerca de la UdeA Estudiar en la UdeA                                       | Investigación Extensión Internacional Cultura y patrimonio Bienestar Unidades académicas                          |
| Inicio > login                                                              |                                                                                                    |
|                                                                             |                                                                                                    |
| Iniciar sesión                                                              |                                                                                                    |
| Introduzca su nombre de usuari                                              | ס y contraseña para autenticarse en el Portal Universitario.                                                      |
| *Usuario:                                                                   |                                                                                                    |
|                                                                             |                                                                                                    |
| *Contraseña:                                                                |                                                                                                    |
|                                                                             |                                                                                                    |
|                                                                             |                                                                                                    |
| No soy un robot                                                             | reGAPTCHA<br>Privacidad - Condiciones                                                                             |
| Conectar >                                                                  |                                                                                                    |
|                                                                             |                                                                                                    |
|                                                                             |                                                                                                    |

### 1. INICIAR SESIÓN EN EL PORTAL UNIVESTARIO UNIVERSIDAD DE ANTIOQUIA

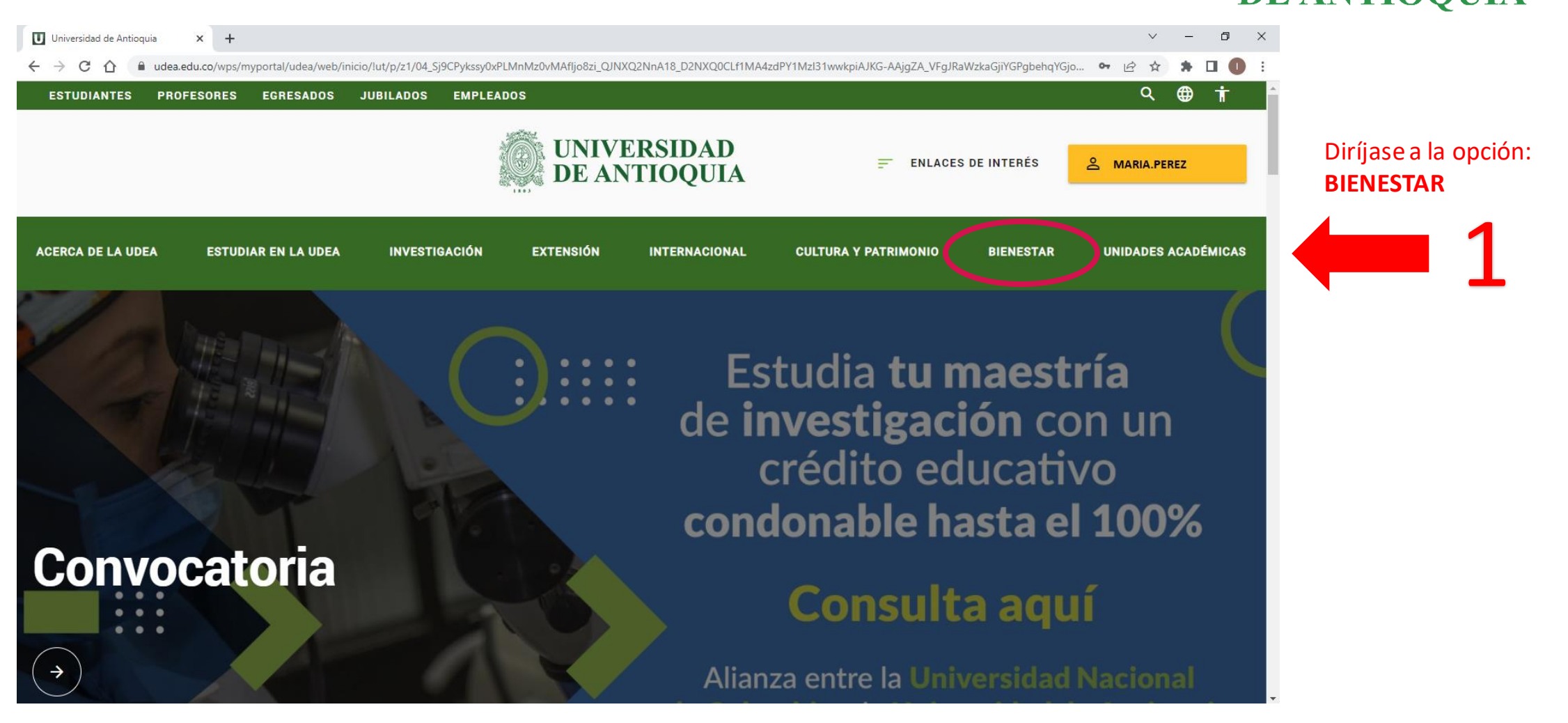

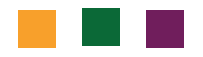

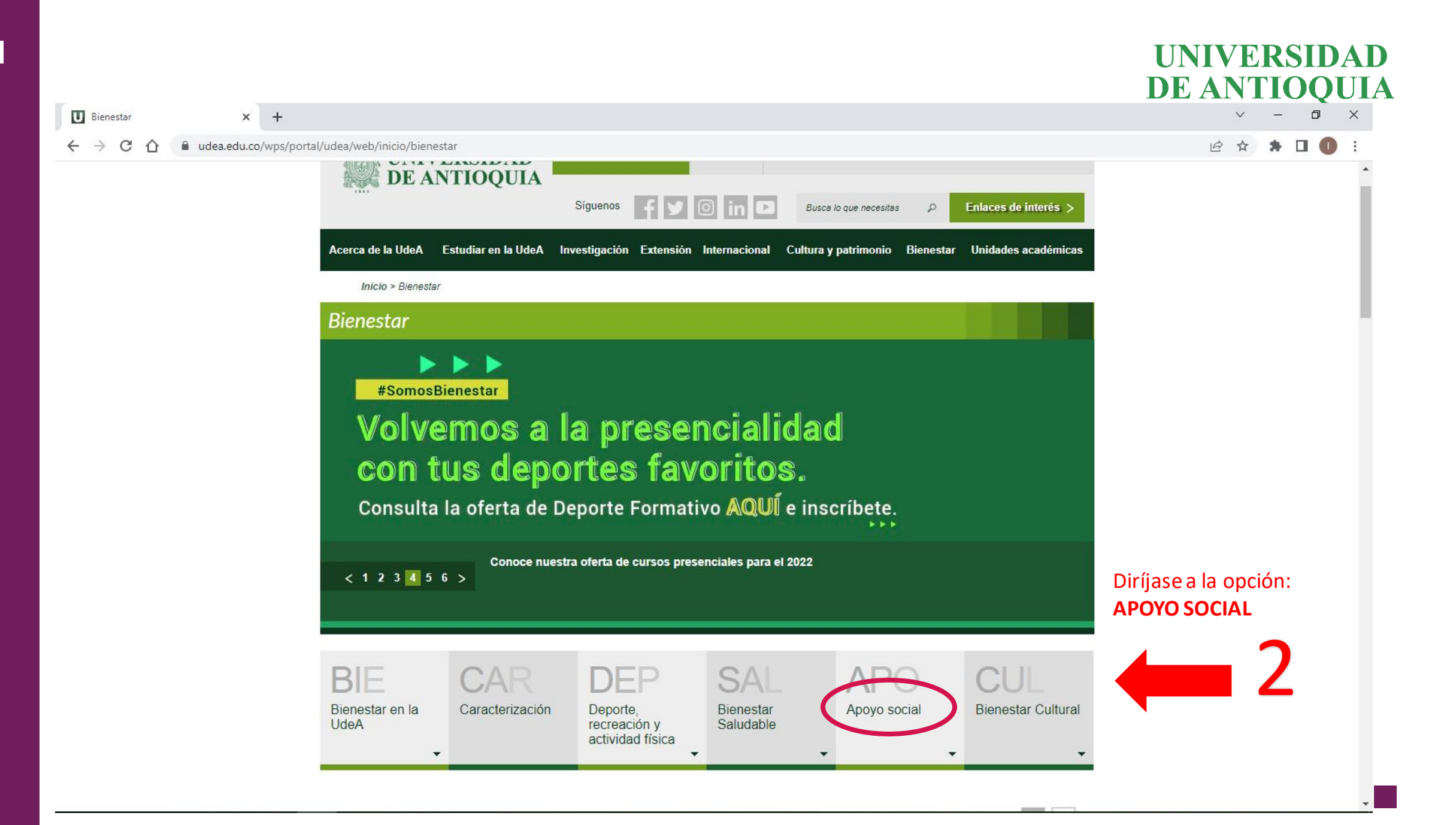

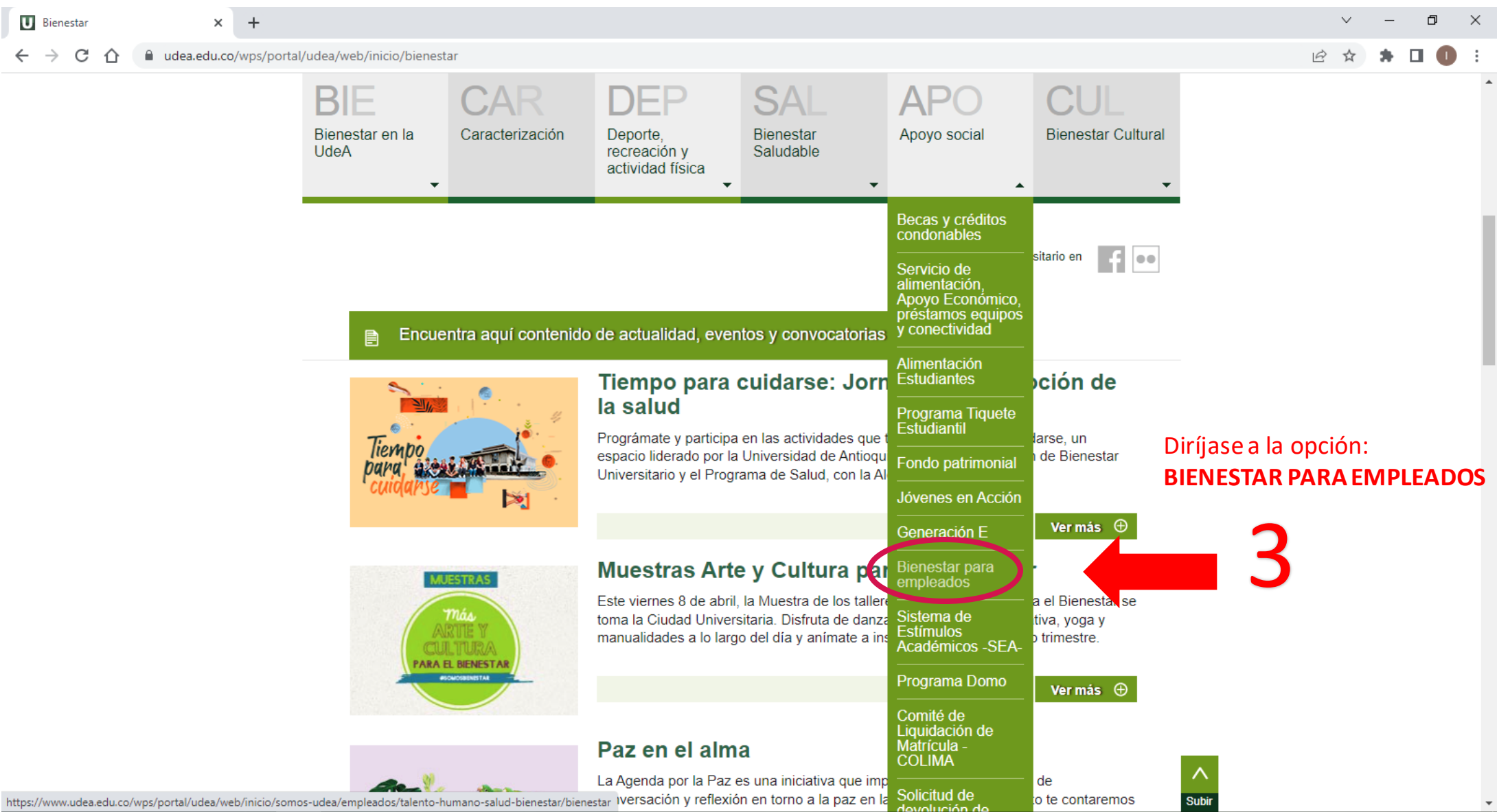

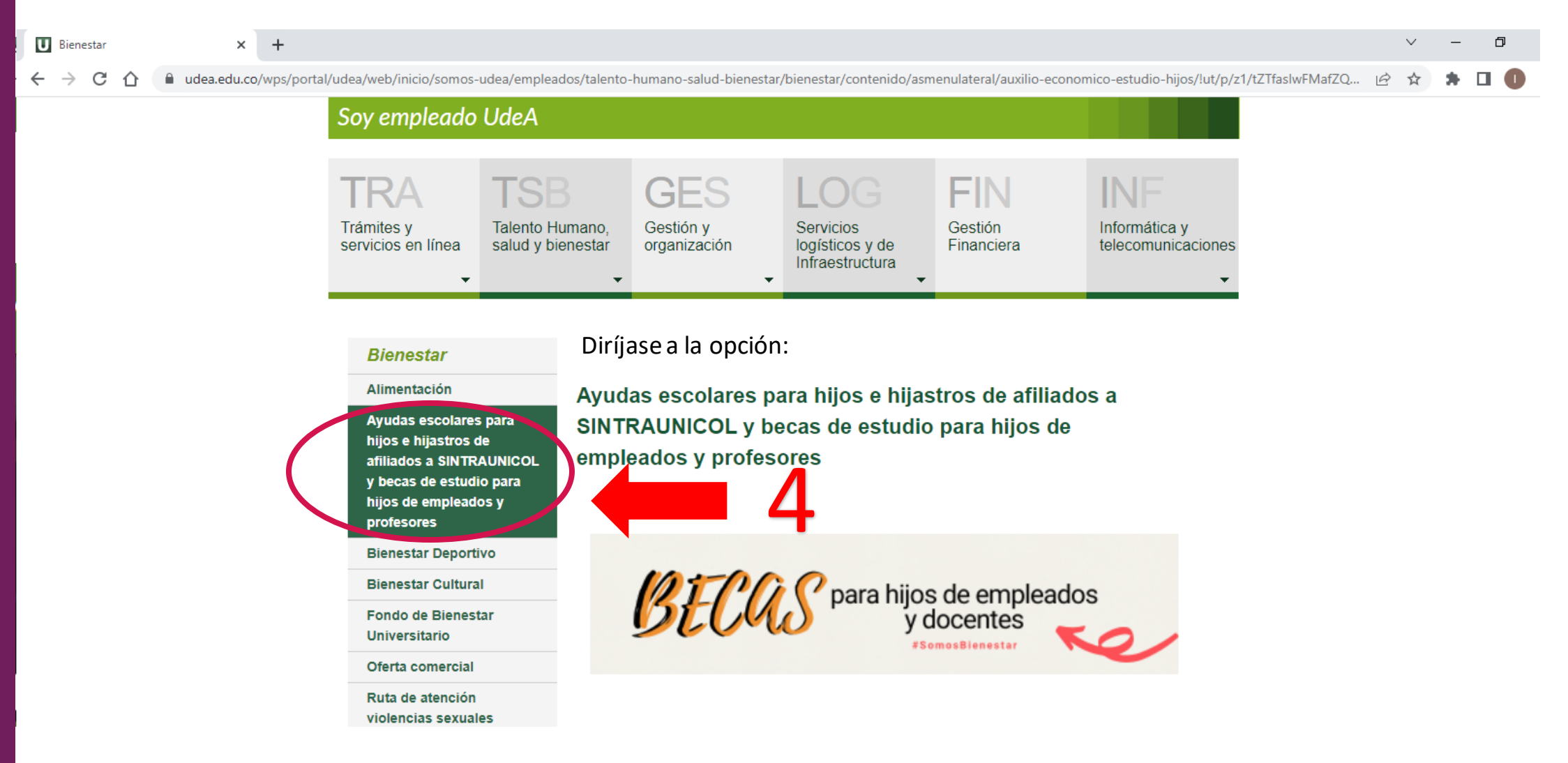

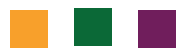

# 2. Inscripción de hijos

### UNIVERSIDAD DE ANTIOQUIA

En el espacio de inscripción deberá cargar **registro civil** del hijo o hija que postulará:

| UdeA: hijos         | × + | ~    | - | ٥ | Х          |
|---------------------|-----|------|---|---|------------|
| < → C ☆ ■           |     | 6 \$ | * |   | <b>D</b> : |
| REGISTRO DE HIJOS   |     |      |   |   |            |
| Empleado: Maria Pér | rez |      |   |   |            |

A través de esta página puedes registrar tus hijos o hijastros. Es importante tener presente que una vez haya sido aceptado el registro por parte de Bienestar Universitario, no podrá ser modificado o borrado, en caso de alguna inconsistencia por favor informar al correo convenioicetexpregrado@udea.edu.co. Ten presente que si uno de tus hijos está postulado a una beca actualmente, no podrás modificar o eliminar el registro.

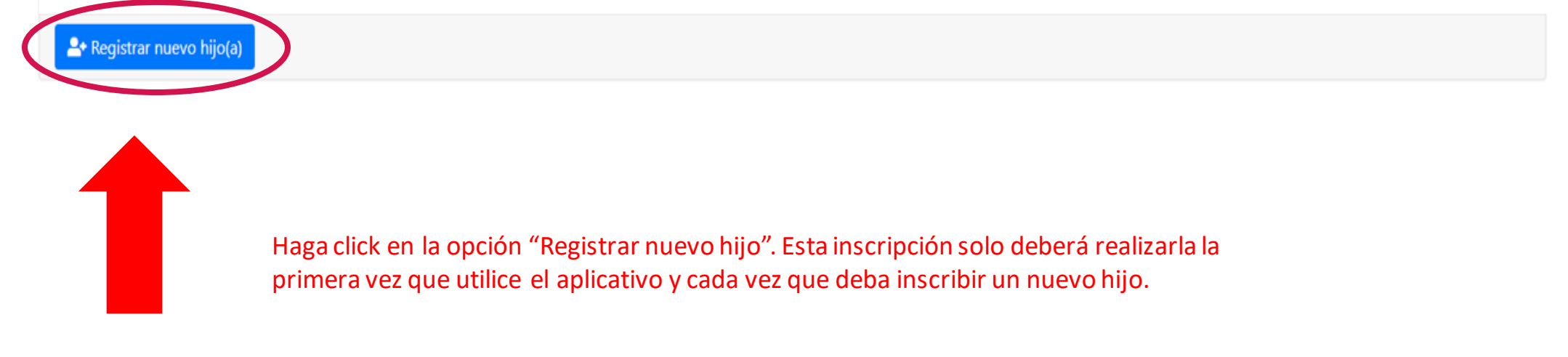

# Diligencie la totalidad de la información DE ANTIOQUIA

| úmero de documento *        | Tipo de documento *                            | Nombres *             |                  |
|-----------------------------|------------------------------------------------|-----------------------|------------------|
|                             | SELECCIONE                                     |                       |                  |
| rimer apellido *            | Segundo apellido                               | Fecha de nacimiento * |                  |
|                             |                                                | dd/mm/aaaa            | Ċ                |
| énero *                     | Registro Civil 🚯 *                             |                       | Recuerde que el  |
| SELECCIONE                  | Seleccionar archivo Sin archivos seleccionados | ×                     | DOCUMENTO        |
|                             |                                                |                       | debe ser cargado |
| ATOS DEL OTRO PADRE O MADRE |                                                |                       | on formato RDE   |
| stado *                     | Número de documento                            | Tipo de documento     |                  |
| SELECCIONE                  |                                                | SELECCIONE            |                  |
| ombres                      | Primer apellido                                | Segundo apellido      |                  |
|                             |                                                |                       |                  |
| nail                        |                                                |                       |                  |
|                             |                                                |                       |                  |
|                             |                                                |                       |                  |
| uardar hijo 🖉 Cancelar      |                                                |                       |                  |
|                             |                                                |                       |                  |
|                             |                                                |                       |                  |

## Si diligenció correctamente la inscripción el DE ANTIOQUIA aplicativo le genera la siguiente notificación:

| UdeA: hijos × +                               |                                              |                       | ~ -   | - 0          | × |
|-----------------------------------------------|----------------------------------------------|-----------------------|-------|--------------|---|
| $\leftrightarrow$ $\rightarrow$ C $\triangle$ |                                              |                       | 6 4 1 |              | : |
| C                                             |                                              |                       |       |              |   |
| REGISTRAR NUEVO HIJO(A)                       | PERFECTO ×                                   |                       |       |              |   |
| Debes diligenciar todos los campos con *.     |                                              | -                     |       |              |   |
| DATOS DEL HIJO                                |                                              |                       |       |              |   |
|                                               | La información de MARIANA ha sido registrada |                       |       |              |   |
| Número de documento *                         |                                              | Nombres*              |       |              |   |
| 00000000                                      | _                                            | MARIANA               |       | $\checkmark$ |   |
| Primer apellido *                             | Cerrar                                       | Fecha de nacimiento * |       |              |   |
| MARIN                                         | PÉREZ 🗸                                      | 02/01/2004            | , i   | ⊐ ✓ ]        |   |
| Género *                                      | Registro Civil 🕕 *                           |                       |       |              |   |
| FEMENINO                                      | Seleccionar archivo Registro Civil.pdf 🗸 🗙   |                       |       |              |   |
|                                               | $\frown$                                     |                       |       |              |   |
| DATOS DEL OTRO PADRE O MADRE                  |                                              |                       |       |              |   |
|                                               |                                              |                       |       |              |   |
| Estado *                                      | Número de documento *                        | Tipo de documento *   |       |              |   |
| VIVO                                          | 0000000                                      | CEDULA DE CIUDADANIA  |       | $\checkmark$ |   |
| Nombres *                                     | Primer apellido *                            |                       |       |              |   |
| MARIO                                         | MARIN                                        | BEDOYA                |       | $\checkmark$ |   |
| Email                                         |                                              |                       |       |              |   |
| ejemplo@udea.edu.co 🗸                         |                                              |                       |       |              |   |
|                                               |                                              |                       |       |              |   |
| Guardar hijo Cancelar                         |                                              |                       |       |              |   |
|                                               |                                              |                       |       |              |   |

UNIVERSIDAD

### Verifique que la inscripción se haya diligenciado correctamente:

| UdeA: hijos                                                         | ×                                                            | +                                                                                                    |                                        | $\sim$            | · -               | ć       | × E  |
|---------------------------------------------------------------------|--------------------------------------------------------------|----------------------------------------------------------------------------------------------------|----------------------------------------|-------------------|-------------------|---------|------|
| ← → C ☆                                                             | <b>A</b>                                                     |                                                                                                    | l                                      | e t               | 1                 |         | •    |
| REGISTRO DE HI                                                      | noz                                                          |                                                                                                    |                                        |                   |                   |         | Í    |
| Empleado: MARi<br>A través de esta<br>para ello deberá<br>registro. | ÎA PÉREZ<br>I página puedes<br>Is ponerte en co              | s registrar tus hijos o hijastros. Es importante tener presente que una vez ha sido aceptado el registro por parte de <b>Bienestar Universitario</b> , el registro no p<br>ntacto con nosotros a través del correo <u>convenioicet expregrado@udea.edu.co</u> . Ten presente que si uno de tus hijos está postulado a una beca actualmente, i | odrá ser modifica<br>Io podrás modific | do o I<br>:ar o e | oorrado<br>Iimina | ,<br>el |      |
| MARIANA MA                                                          | ARIN PÉREZ 🕴 🤇                                               | Verifique que toda la información del hijo ins                                                                                                    | crito esté                             | СО                | rre               | cta.    |      |
| CEDULA DE C<br>Fecha de naci<br>También es hij<br>Registro hech     | IUDADANIA No<br>miento: 02/ENE<br>ja de MARIO M<br>o por: Ti | Adicionalmente, tenga en cuenta que las sigu<br>S/2004, tiene 18 años<br>JARIN BEDOYA                                                                                                    | ientes op                              | cic               | one               | s pu    | iede |
| Fecha de regis<br>Última actuali<br>Estado del reg                  | stro: 02/ABR/20<br>zación: 02/ABR<br>gistro: INGRESC         | 22<br>/2022                                                                                                    | ajustar la                             | info              | orma              | ción    |      |
| Postulado a b                                                       | eca vigente: NO                                              | Eliminar<br>Eliminar<br>registrad                                                                                                    | toda la info<br>a.                     | rma               | aciór             | 1       |      |
| La Foitar                                                           | Eliminar                                                     | Ver registro civil> Ver el do                                                                                                    | cumento ca                             | irga              | do p              | ara     |      |
| Actualment                                                          | te estamos er                                                | pierta para postulaciones<br>n recibiendo postulaciones para becas                                                                                                    | que el regis<br>ecto.                  | tro               | civil             |         |      |
| <u>Requisito</u>                                                    | 1 <u>5</u> :                                                 |                                                                                                    |                                        |                   |                   |         |      |
| <b>≜</b> + Registrar n                                              | uevo hijo(a)                                                 |                                                                                                    |                                        |                   |                   |         |      |

# 3. Postulación de hijos

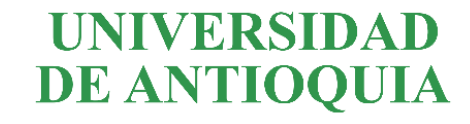

En el espacio de postulación deberá cargar el certificado de estudio del hijo o hija que postulará:

## Convocatoria abierta para postulaciones

Actualmente estamos en recibiendo postulaciones para becas

- <u>Requisitos</u>. Para conocer mayor información
- Postulaciones: Para postular a fus hijos

El aplicativo muestra la información del hijo previamente inscrito. Para participar de la convocatoria debe hacer click en la opción "Postulaciones" para que le permita ingresar la información y la documentación requerida. Este paso es necesario para participar en la convocatoria que esté habilitada.

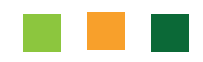

## Ingrese a información sobre la modalidad educativa

postular debe Para seleccionar la convocatoria en la que quiere participar, el nivel de escolaridad del hijo que postulará, la institución educativa en la que estudia y cargar correctamente el certificado de estudio vigente, según las indicaciones de la convocatoria. Recuerde que el certificado de estudio debe estar en formato PDF.

Verifique que toda la información esté correcta y que el documento cargado sea el que se solicita para participar en la convocatoria.

| Para terminar la postulación debes d | iligenciar todos los campos con *.                              |                              |
|--------------------------------------|-----------------------------------------------------------------|------------------------------|
| Convocatoria *                       | Nivel de escolaridad *                                          |                              |
| Institución educativa *              | Certificado de estudio 🕃 *<br>Seleccionar archivo Certificado X | Recuerde que                 |
|                                      | GUARDAR CANCELAR                                                | ser cargado e<br>formato PDF |

### UNIVERSIDAD Si el empleado diligenció correctamente la postulación el <sup>PE ANTIOQUIA</sup> aplicativo le genera la siguiente notificación:

| UdeA: hijos           | × +                                                    |        | ~   | - | ٥ | ×   |
|-----------------------|--------------------------------------------------------|--------|-----|---|---|-----|
| ← → C ☆ ■             |                                                        |        | @ ☆ | * | • | ) E |
|                       |                                                        |        |     |   |   |     |
|                       |                                                        |        |     |   |   |     |
|                       |                                                        |        |     |   |   |     |
|                       | PERFECTO                                               | ×      |     |   |   |     |
|                       |                                                        |        |     |   |   |     |
|                       |                                                        |        |     |   |   |     |
| iportante tener prese |                                                        |        |     |   |   |     |
|                       | MARIANA MARÍN PÉREZ ha sido postulado (a) exitosamente |        |     |   |   |     |
|                       |                                                        |        |     |   |   |     |
| hasta la fecha 05/MA  |                                                        |        |     |   |   |     |
|                       |                                                        | Corror |     |   |   |     |
|                       |                                                        | Cerrar |     |   |   |     |
|                       |                                                        |        |     |   |   |     |
|                       |                                                        | ivo 🗙  |     |   |   |     |
|                       |                                                        |        |     |   |   |     |

Una vez finalizado el proceso, el empleado deberá recibir un mensaje de confirmación de la postulación en su cuenta de correo electrónico institucional

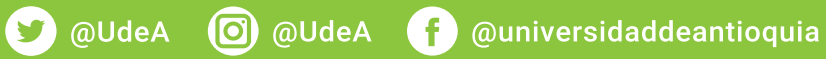